## 财务综合服务平台项目授权系统

欢迎您使用财务处综合服务平台项目授权系统,作为项目负责人的您,由于 业务需要,把项目授权给其他人(教工)进行项目明细账查询、非工资性人员经 费发放、网上预约报销的时候,需要使用项目授权系统。

#### 一、 登录财务处主页填写个人信息

请您使用 IE 浏览器登录使用本系统, IE 浏览器是微软公司视窗操作系统的 一部分,当您使用微软视窗系列产品的时候请您使用 IE 浏览器。在浏览器地址 栏输入 http://cw.dlut.edu.cn 进入财务处主页。

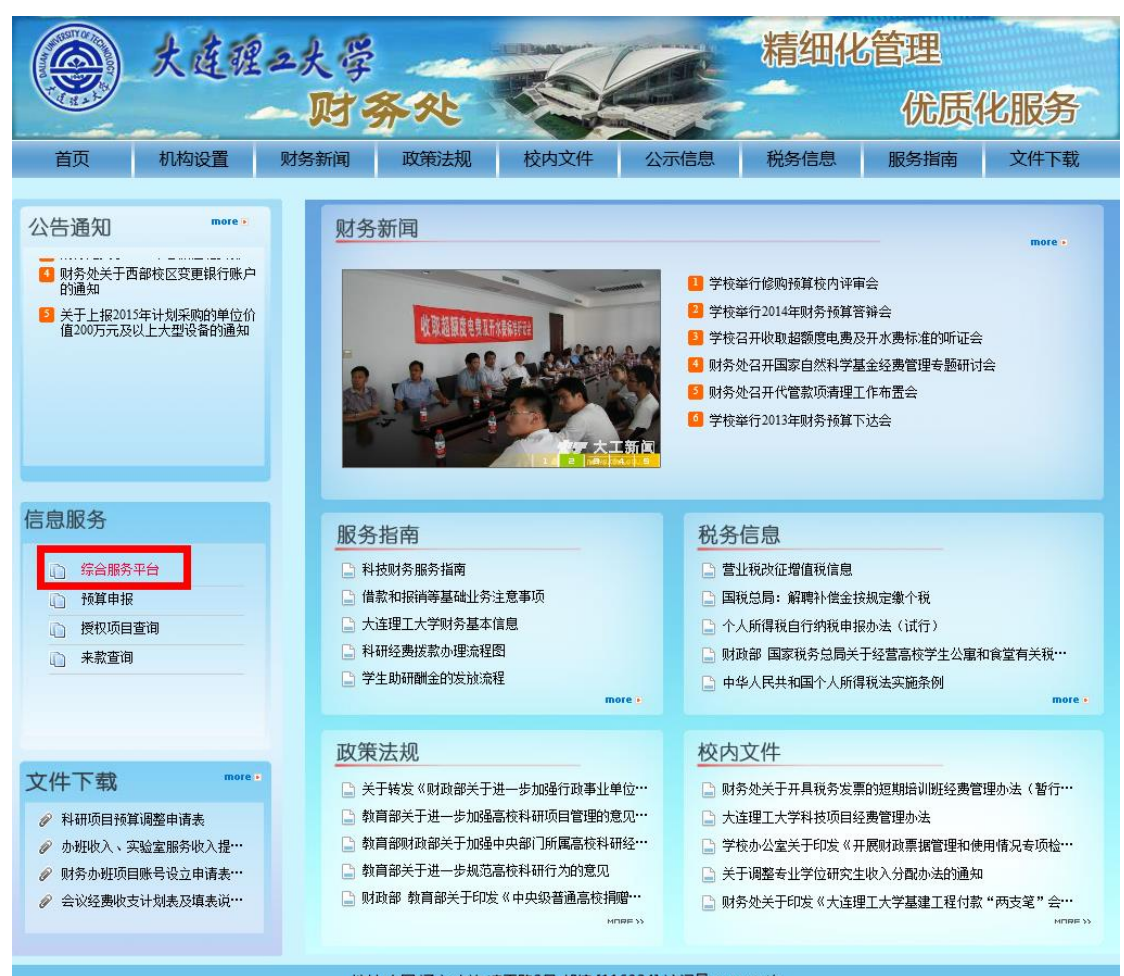

地址:中国.辽宁.大连.凌工路2号 邮编:[116024] 访问量:2185278次

| 财务网上综合服务平台 用户登录<br>USER LOGIN    |         |
|----------------------------------|---------|
| 财务网上综合服务平台 用户盘求<br>USER LOGIN    |         |
|                                  |         |
| I资号:                             |         |
|                                  |         |
| 语位老师,为力使宣闻,对为处力极了对为自己树上宣闻系统。     |         |
| 能为您的教学、科研、及日常带来方便提供帮助! 验证码: 8750 |         |
| 报销相关问题请拨打84708883、84708887;      |         |
| 银行来款问题请拨打84708882;               | my /    |
| 预算外汇问题请拨打84708884;               | 0       |
| 科研财务问题请拨打84708442;               | 100     |
| 工资酬金问题请拨打84708881;               | and the |
|                                  |         |

请点击左边中间的综合服务平台,进入登录界面。

请您输入工资号(5位)密码进行登录,进入个人信息管理界面,您务必要 准确填写您的手机号码和邮箱地址,当您在网上预约报销等业务发生问题的时候 及时跟您取得联系。如果您不填是不能进行相关业务的。

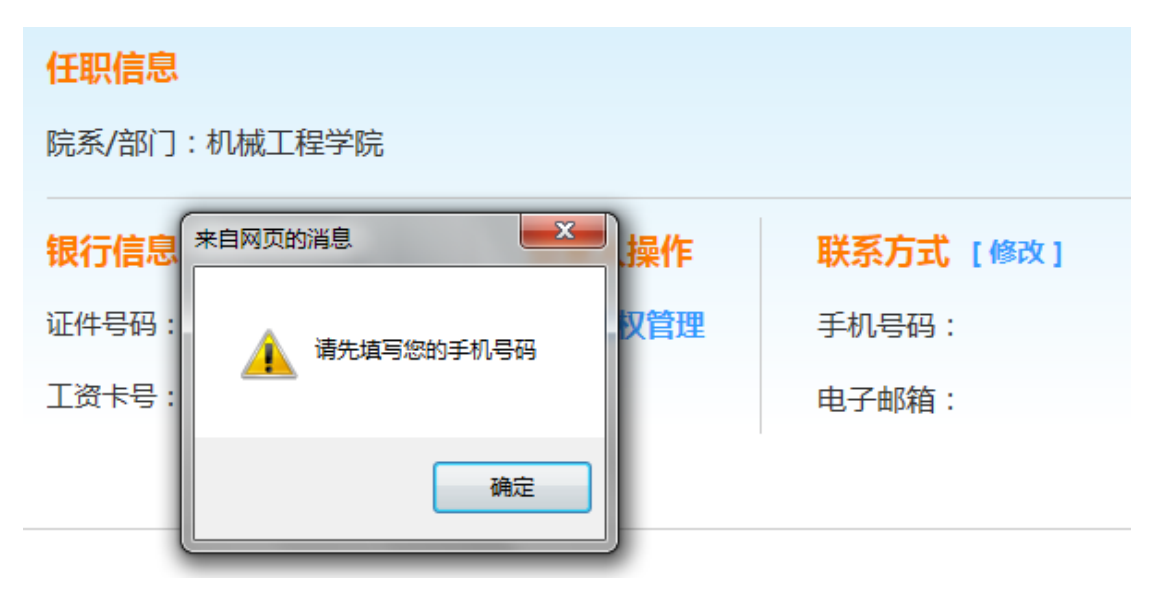

点击"修改",请填写手机号码和电子邮箱,然后点击提交信息。信息填写 完整后,您就可以使用下面的功能了。

### 二、 项目授权操作

1. 第一步: 请您点击"项目授权管理", 进入项目授权管理系统。

| 修改密码         住駅信息         院系/部门:         競方信息         現行信息         近件号码:         工资卡号:         公务卡号:                         |       |                       | 2017年10月25 | 日,星期三直通出   |   |
|----------------------------------------------------------------------------------------------------|-------|-----------------------|------------|------------|---|
| 银行信息     负责人操作     联系方式 [修改]       证件号码:     项目授权管理     手机号码:       工资卡号:     电子邮箱:     ···································· | 0     | <b>任职信息</b><br>院系/部门: | 3          |            |   |
| 证件号码:     项目授权管理     手机号码:       工资卡号:     电子邮箱:     "u.cn                                                                   | 5.    | 银行信息                  | 负责人操作      | 联系方式 [修改]  |   |
| 工资卡号:     电子邮箱:       公务卡号:                                                                                                  | 1     | 证件号码:                 | 项目授权管理     | 手机号码:      |   |
| 公务卡号:                                                                                                    |       | 工资卡号:                 |            | 电子邮箱: u.cn |   |
|                                                                                                    |       | 公务卡号:                 |            |            |   |
|                                                                                                    | 100 1 | and                   |            |            | 8 |

第二步:请您点击"项目授权"系统,然后选择要授权的系统,现在可以授权的系统包括查询系统、申报系统、报销系统。

| ● 大连理二大               | 学 <b>财务</b> | 项目<br>items auth | 受权系统<br>orization system |              |
|-----------------------|-------------|------------------|--------------------------|--------------|
| ■ 我的项目 ★ 项目授权         | 批量授权 3 戰    | 消授权              | ◎ 授权日志 🗍                 | 被授权日志 星 退出登录 |
| ▲ 目前用户>>」 オ子ち: 姓名: 即  | J: txpk:    |                  |                          |              |
| 授权系统列表: 请选择系统<br>查询系统 | 被授权人工号/学号   | h:               | *                        | 授权重置         |
| 部门编号 项目编号 由报系统        | 项目名称        | 负责人              |                          | 请选择系统        |
| HARACEL               |             |                  | 全选 反选                    | 起始时间-截止时间    |
| 1                     |             |                  | □ 授权使用                   | -            |

注:

查询系统: 经办人通过"财务查询系统"查看授权经费项目的项目明细账。 申报系统: 经办人通过"非工资性人员经费发放系统"申报校内非工资性人员经 费发放与校外劳务发放。

报销系统: 经办人通过"网上报账系统"填报日常报销、差旅费报销等。

3. 第三步:现已"查询系统"为例,介绍授权使用。请填写被授权人工资号,然 后回车,显示被授权人姓名。

| 使变大连至二大学 财务项目授权系统<br>Financial items authorization system |                       |                 |                        | 统<br><sup>m</sup> | 我的项目   | 项目授权    | 取消授权     | 退出爱 | 绿      |   |  |
|-----------------------------------------------------------|-----------------------|-----------------|------------------------|-------------------|--------|---------|----------|-----|--------|---|--|
| ▲当前用户>>工资号: 姓名: 部门: 财务处 权限: 教工                            |                       |                 |                        |                   |        |         |          |     |        |   |  |
| -                                                         | 授权系统列                 | 表: 查询题          | <sub>系统</sub> ✔ 被授权人工资 | 号: [              | 00870  | *       | [        | 授权  | 重置     | ^ |  |
|                                                           | <b>梁门编员 顶口编员 顶口之物</b> |                 | 负责人                    |                   |        | 查询系统    |          |     |        |   |  |
|                                                           | C. DVC 14H            | -жц <u>м</u> -э | 2811110                | Agen              | 全选 反选  | 起       | 治时间-截止时间 |     | 允许二次授权 | ł |  |
| 1                                                         |                       |                 |                        |                   | □ 授权使用 | 2014-09 | -24 _    |     | 不允许 🗸  |   |  |
| 2                                                         |                       |                 |                        |                   | □ 授权使用 | 2014-09 | -24 _    |     | 不允许 🗸  |   |  |
| 3                                                         |                       |                 |                        |                   | □ 授权使用 | 2014-09 | -24      |     | 不允许 🗸  |   |  |

4. 第四步: 然后选择要授权的项目, 在相应的"授权使用"前选择, 同时要填上截止时间

| 次主理ユ大学 <b>财务项目授权系统</b> Financial items authorization system |                                |      |      |      |     | 我的项目   | 项目授权     | 取消授权         | 退出登录 | ž                     |  |  |
|-------------------------------------------------------------|--------------------------------|------|------|------|-----|--------|----------|--------------|------|-----------------------|--|--|
|                                                             | ▲当前用户>>工资号: 姓名: 部门: 财务处 权限: 教工 |      |      |      |     |        |          |              |      |                       |  |  |
| 授权系统列表: 查询系统 Y 被授权人工资号: 00870 * 授权 重 置                      |                                |      |      |      |     |        |          |              | 重置   | ^                     |  |  |
|                                                             |                                | 部门编号 | 项目编号 | 项目名称 | 负责人 | A 34   |          | 查询系统         |      | A the set is being in |  |  |
|                                                             |                                |      |      |      |     | 全选 反选  | 起潮       | 的问题 化合同      |      | 允许二次授权                |  |  |
|                                                             | 1                              |      |      |      |     | □ 授权使用 | 2014-09- | -24 _        |      | 不允许 🗸                 |  |  |
|                                                             | 2                              |      |      |      |     | ■授权使用  | 2014-09- | -24 _        |      | 不允许 🗸                 |  |  |
|                                                             | 3                              |      |      |      |     | □ 授权使用 | 2014-09- | -24 _        |      | 不允许 🗸                 |  |  |
|                                                             | 4                              |      |      |      |     | ☑ 授权使用 | 2014-09- | 24 2014-09-3 | 30   | 不允许 🗸                 |  |  |

注: 如果不填截止时间会有如下提示:

| ☑ 授权使用  | 2014-09-15     |
|---------|----------------|
| □ 来自网页的 |                |
|         | D              |
|         | 起始日期,截止日期必须输入! |
|         | D              |
|         | 确定             |

| * | ▲ 当前用户>>工资号:                        |      |      |     |        |                  |          |        |  |  |  |  |
|---|-------------------------------------|------|------|-----|--------|------------------|----------|--------|--|--|--|--|
| - | 授权系统列表: 查询系统 💙 被授权人工资号: 00870 授权 重置 |      |      |     |        |                  |          |        |  |  |  |  |
|   | 如门他里                                | 话口德马 | 话日夕秒 | 白主人 |        | 查询系统             | l .      |        |  |  |  |  |
|   | 副马                                  | 项目调写 | 坝日有师 | 贝贾八 | 全选 反选  | 起始时间-截止          | 时间       | 允许二次授权 |  |  |  |  |
| 1 |                                     |      |      |     | □ 授权使用 | 2014-09-24       |          | 不允许 🗸  |  |  |  |  |
| 2 |                                     |      |      |     | □ 授权使用 | 2014-09-24       |          | 不允许 🗸  |  |  |  |  |
| 3 |                                     |      |      |     | □ 授权使用 | 2014-09-24       |          | 不允许 🗸  |  |  |  |  |
| 4 |                                     |      |      |     | ✔ 授权使用 | 2014-09-24 _ 201 | 14-09-30 | 不允许 🗸  |  |  |  |  |

# 5. 第五步:最后点击"授权",弹出授权成功消息提示框。

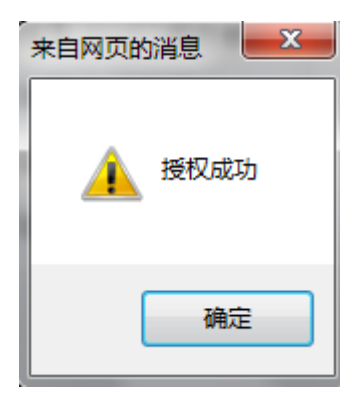

#### 三、 取消项目授权

1. 第一步: 如果想要取消对某人的项目授权, 需要点击"取消授权"

| ۲                                                                              | 大连强     | 二大学 <b>财务</b><br>Financia                                                                                                    | 5项目的<br>al items autho | 受权系统<br>prization system | E and              |  |  |  |  |  |
|--------------------------------------------------------------------------------|---------|----------------------------------------------------------------------------------------------------|------------------------|--------------------------|--------------------|--|--|--|--|--|
| ■ 我的项目 类 项目授权 型 批量授权 器 取消授权 题 授权日志 副 被授权日志 量 退出登录 ▲ 当前用户>>工号学号: 生名: ※部门: ※ 仅限: |         |                                                                                                    |                        |                          |                    |  |  |  |  |  |
| 授权系:                                                                           | 统列表: 请选 | ■「「「」」」を経察に、「」」を経察に、「」」を経察した。 しんしょう しんしょう しんしゅう しんしゅ しんしゅ | 5号:                    | *                        | 授权重置               |  |  |  |  |  |
| 部门编号                                                                           | 项目编号    | 项目名称                                                                                                    | 负责人                    | 全选 反选                    | 请选择系统<br>起始时间-截止时间 |  |  |  |  |  |
| 1                                                                              |         |                                                                                                    |                        | □授权使用                    | -                  |  |  |  |  |  |

 第二步: 然后选择想要取消的财务系统, 显示该系统已经授权的项目。选中"取 消授权"选项后点击"批量取消授权", 然后点击"刷新"按钮, 确认项目授权 已经取消了。

| 2 | ▲ 当前用户>>工资号: ■ 姓名: ■ 部门: 财务处 权限: 教工 |      |      |     |             |                         |        |                  |  |  |  |  |
|---|-------------------------------------|------|------|-----|-------------|-------------------------|--------|------------------|--|--|--|--|
|   | 系统列表: 查询系統 > 刷新 批量取消授权              |      |      |     |             |                         |        |                  |  |  |  |  |
|   | 部门编号                                | 项目编号 | 项目名称 | 负责人 | 油透机人        | 查询系统<br>起始时间 截止时间       | 一次婚扣   | 今进 后进            |  |  |  |  |
|   |                                     |      |      |     | 10(1)(1)(1) |                         | -%1×1X | THE INC          |  |  |  |  |
| 1 |                                     |      |      |     | 00870/      | 2014-09-24 _ 2014-09-30 | 不允许 🗸  | <u>取消授权</u><br>☑ |  |  |  |  |